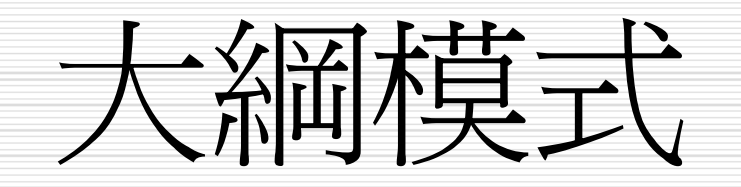

本章提要

- □ <u>大綱模式簡論</u>
- □ 建立新文件的大綱結構
- □ 調整大綱架構
- □ 檢視大綱架構
- □ 大綱編號與列印大綱

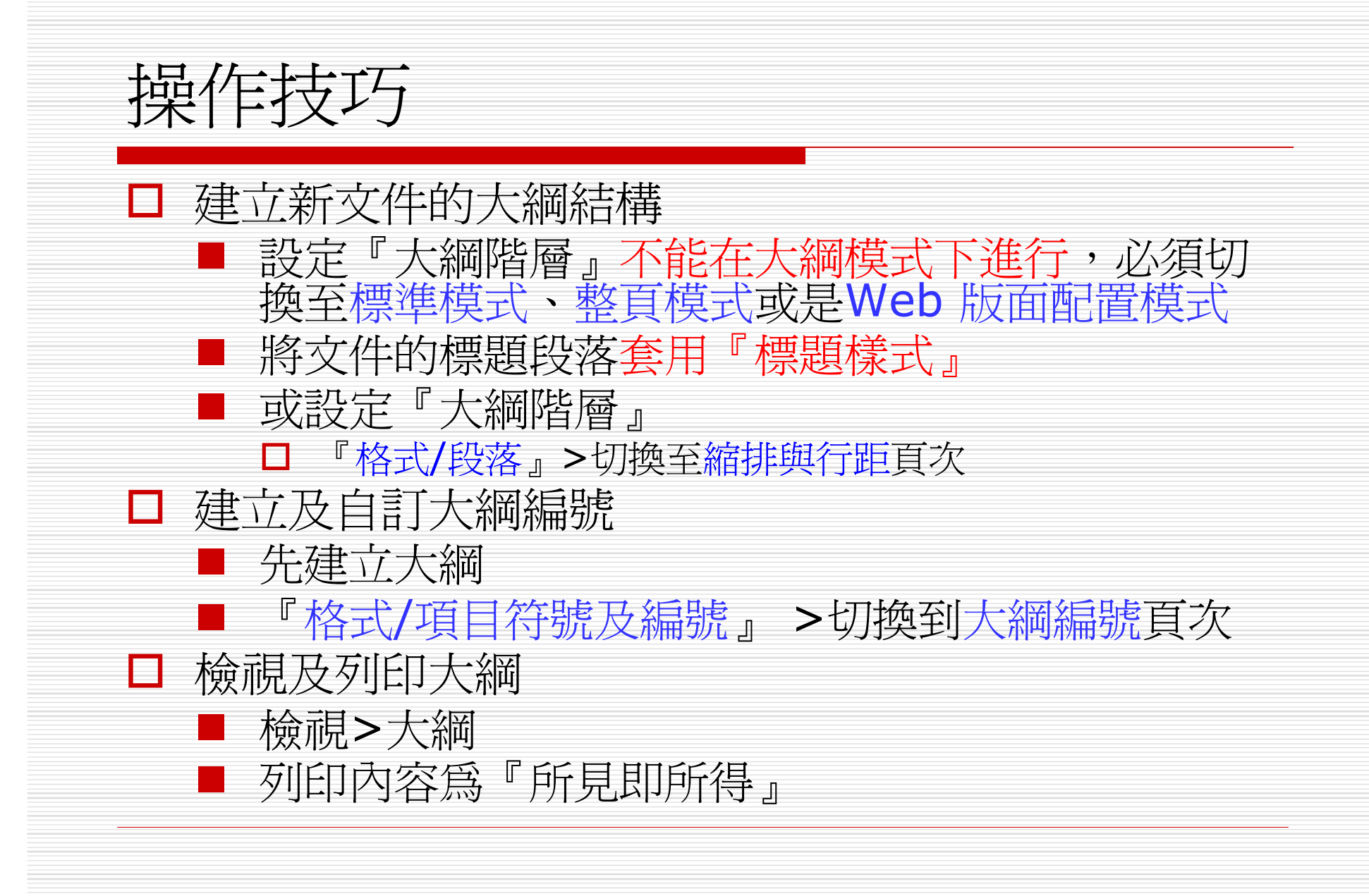

#### 大綱模式簡論-大綱

1什麼是『大綱』呢?舉例而言,一本書的目錄,就是該書的大綱,其中清楚呈現書中分成哪幾章,每章有哪幾節,以及各節中的標題,所以一本書的大綱結構如下,這種層次分明的關係,就是所謂的『大綱』。

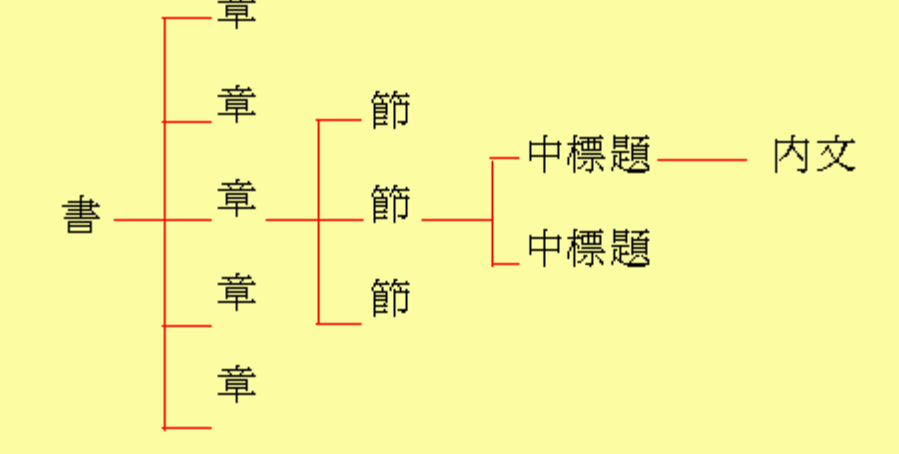

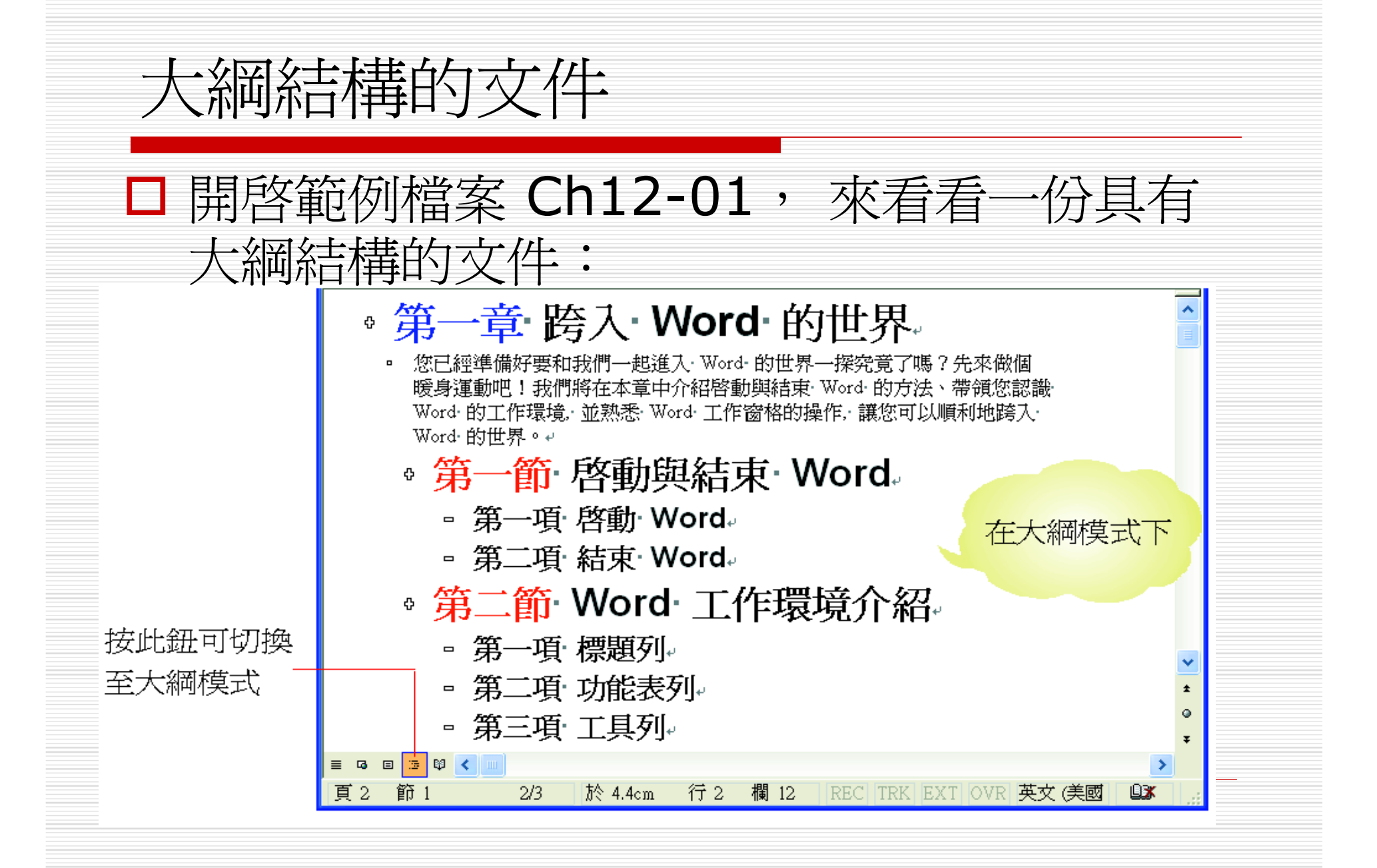

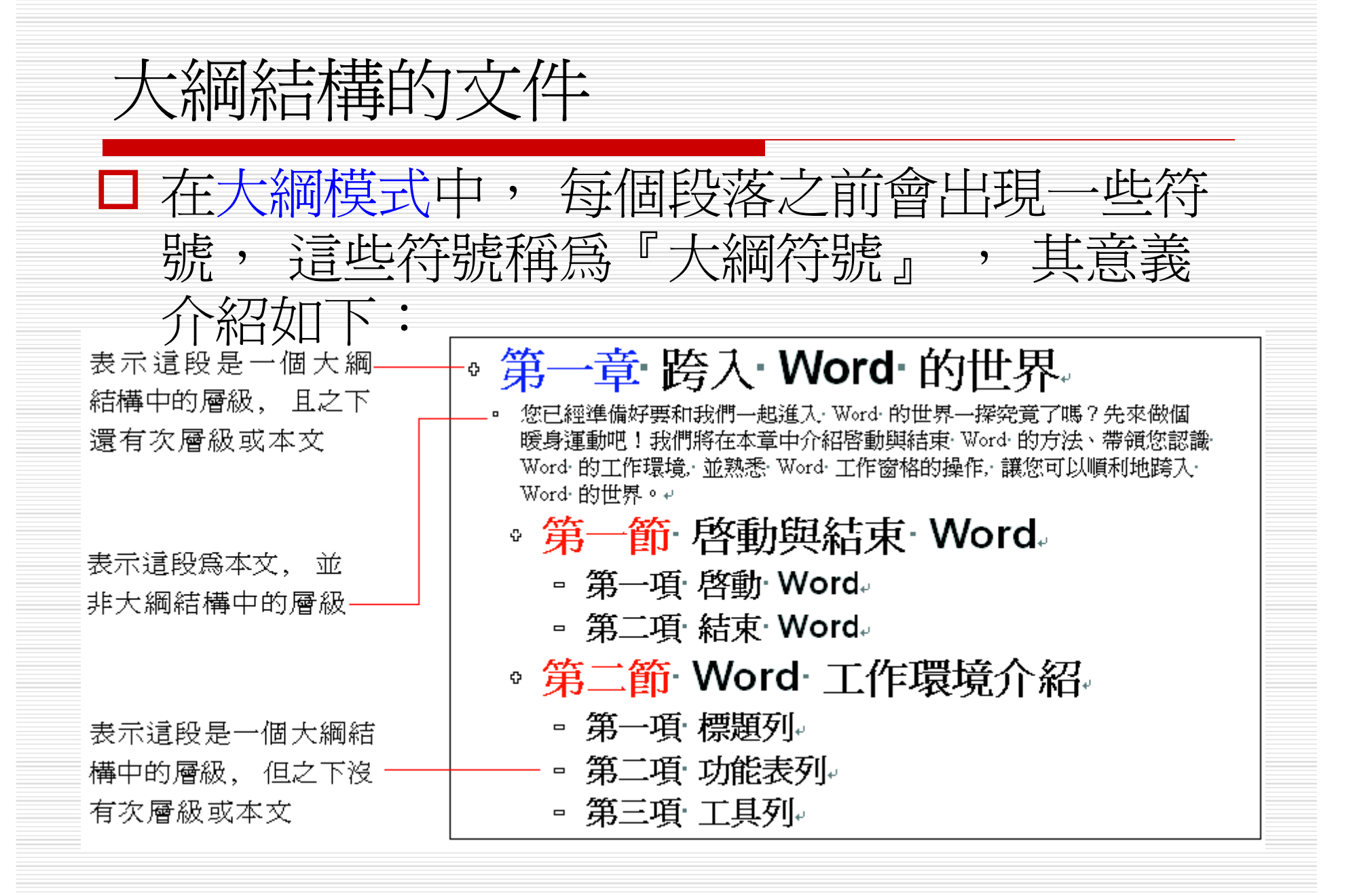

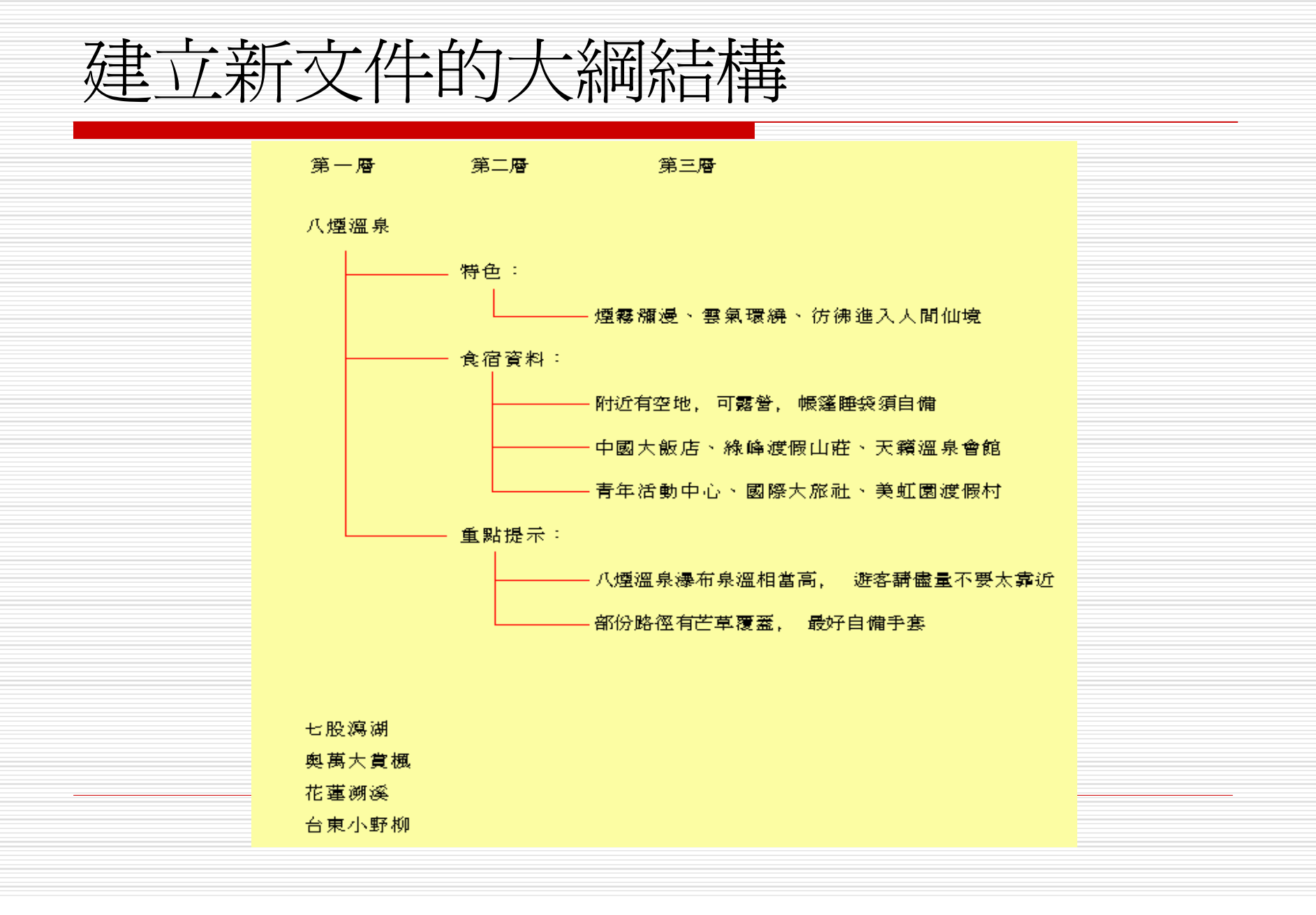

#### 建立新文件的大綱結構

□ 請開啓一份新文件, 並切換到大綱模式:

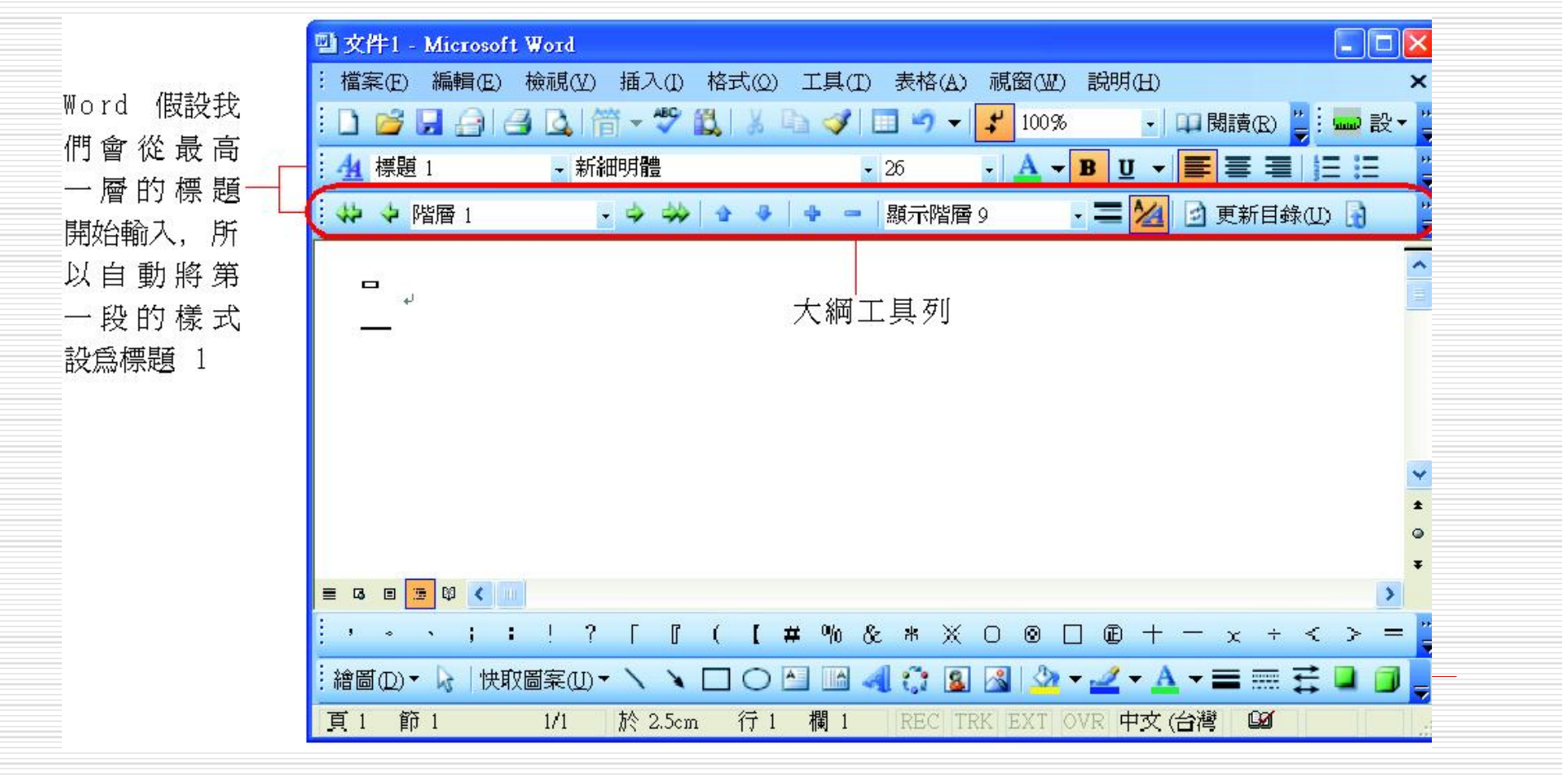

套用標題樣式 格式 □ Word 內建樣式中的標題 1 新細明體 至標題9樣式 清除格式設定 内文 即是所謂的『標題樣式』 預設段落字型 а 段落若是套用標題1樣式, 標題1 會成爲大綱結構中的第一層 標題 2 標題 3 套用標題 2 樣式則為第二層 標題 4 然後以此類推, 一共可分為 標題 5 9 個層級。 標題6 標題7

▲ 套用『標題樣式』 的詳細步驟,可參 考 5-3 節的介紹

標題 8

標題 9

÷

# 設定大綱階層

-

| <ul> <li>段落</li> <li>縮排與行距① 分行與分頁設定②</li> <li>一般</li> <li>對齊方式(G): 靠左對齊 ▼</li> <li>縮排</li> <li>左(L): 0字元 ↓</li> <li>右(R): 0字元 ↓</li> <li>文件格線被設定時,自動調整右(</li> <li>段落間距</li> <li>與前段距離(E): 0列 ↓</li> <li>與後段距離(E): 0列 ↓</li> <li>相同樣式的各段落之間不要加上面</li> <li>文件格線被設定時,貼齊格線(W)</li> </ul> | 中文印刷様式(H)<br>大綱階層(Q): 本文<br>本文<br>階層 2<br>階層 3<br>階層 3<br>階層 3<br>階層 6<br>階層 6<br>階層 6<br>階層 6<br>階層 6<br>階層 8<br>階層 8<br>階層 8<br>階層 9<br>行距(M): 〔百行間距 ▼ | -1 選取層級(一共有<br>9個層級,本文不<br>在層級之列) |
|----------------------------------------------------------------------------------------------------|----------------------------------------------------------------------------------------------------|-----------------------------------|
| 預覽<br>前段前段前段前段前段前段前段前<br>- 28前段前段前段前段前段前段前段前段前段前                                                                                                    | 段前一段前一段前一段前一段前一段前一段前<br>2前一段前一段前一段前一段前一段前一段前<br>一段前一段前一段前一段前一段前一段前<br>一段前一段前一段前一段前一段前<br>一段下一段下一段下一段下一段下一段下<br>2下一段下一段下一段下一段下一段下<br>百一段下一段下一段下一段下        | -2 按下確定鈕                          |

# 升降層級-用大綱工具列升降層級

可利用大綱工具列上的幾個按鈕來升降大綱結構的 層級:

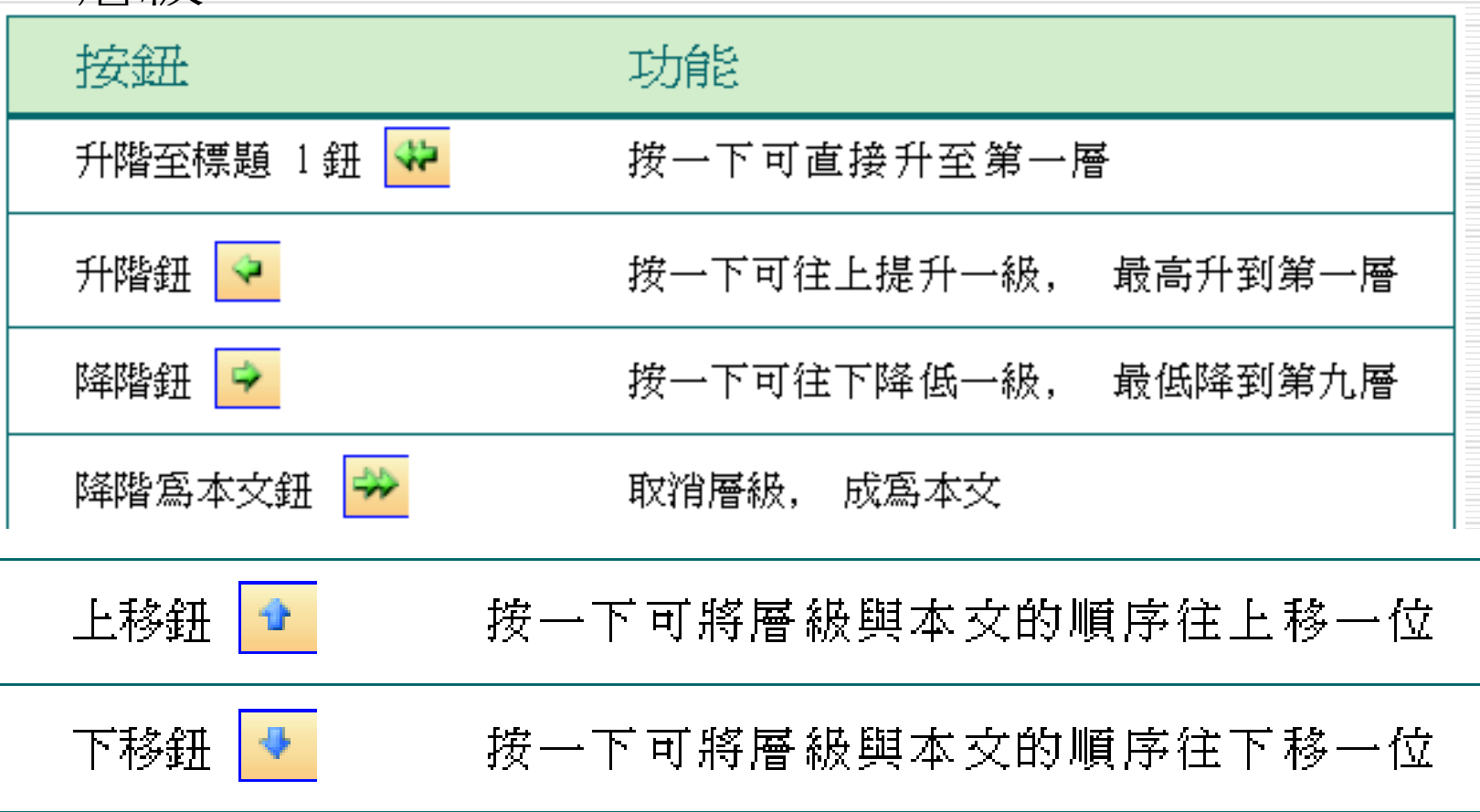

# 使用按鈕 VS. 滑鼠拉曳

- □ 升降層級的操作,使用按鈕和滑鼠拉曳有些 差異
- 層級之下若有次層級和本文,使用滑鼠拉曳 升降層級,其下的次層級和本文也會一併調 整;
- □ 使用按鈕則只會升降層級本身

### 搭配文件引導模式檢視大綱架構

- □ 執行『檢視/文件引導模式』命令
- □ 在任何文件檢視模式中,都可以啓動文件引 導模式
- □ 文件引導模式可以顯示出文件的大綱結構
   □ 可以經由文件引導模式來瀏覽文件的大綱結
  - 構,並快速跳至想要顯示的文件內容

#### 搭配文件引導模式檢視大綱架構

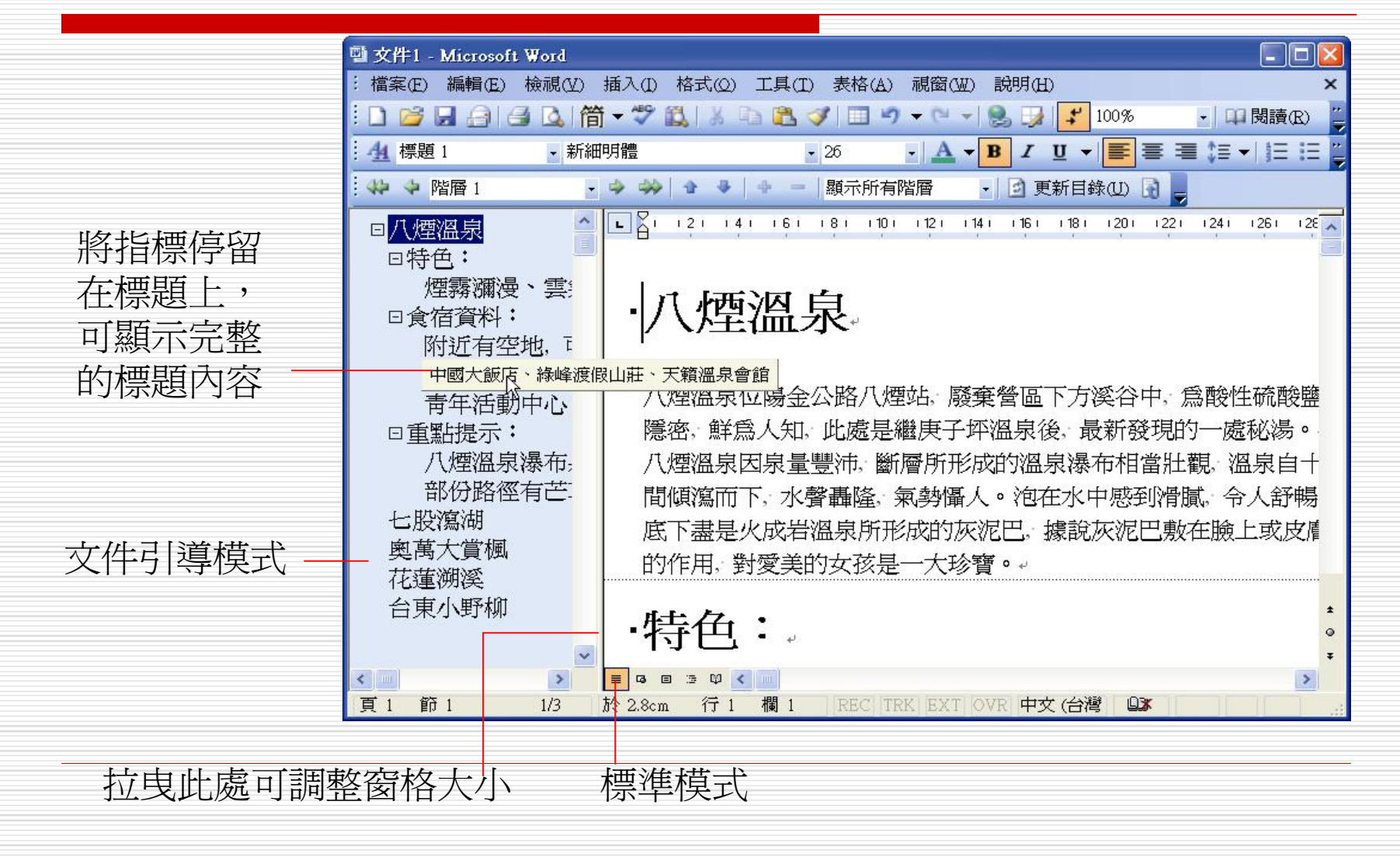

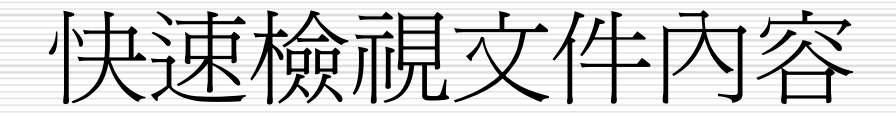

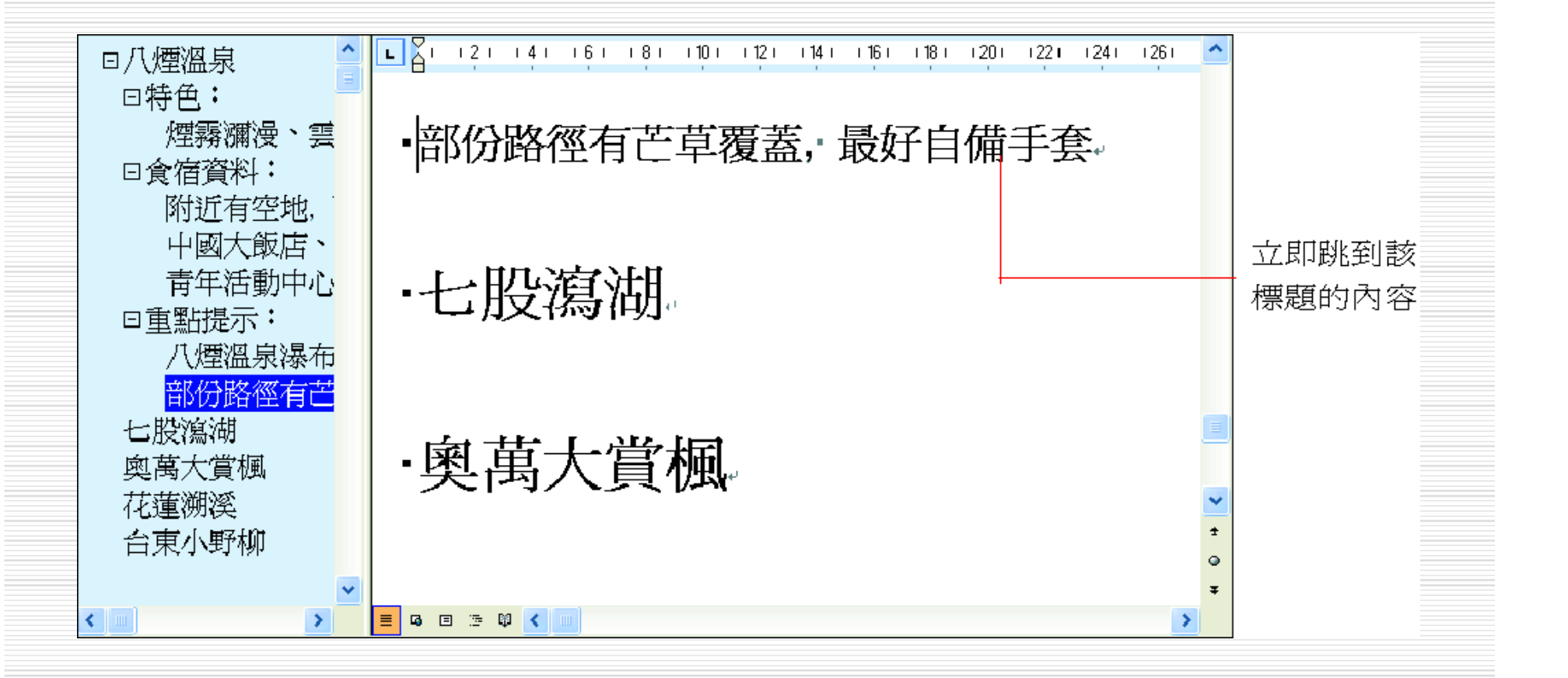

### 大綱編號與列印大綱-大綱編號

- □ 文件的大綱結構若是套用『標題樣式』所建 立的,還可以利用大綱編號功能,幫每一 層級設置編號。
- □ 例如製作的是書籍文件,大綱編號可以幫的 大綱結構層級自動加上第 X 章、第 X 節等 編號。
- 1. 請先開啓Ch12-08,將以此範例檔來示範 如何加上大綱編號:

| 大綱 | 編號                                                                                                    |   |         |  |
|----|----------------------------------------------------------------------------------------------------|---|---------|--|
|    | <ul> <li>八煙溫泉太路人知,此處是細天子坪溫泉(金, 献新發現的一處松為。)</li> <li>八煙溫泉位陽金公路八煙站, 廢粟營區下方溪谷中, 露酸性硫酸鹽泉。由於<br/>地處陽密, 鮮為人知, 此處是細天子坪溫泉(金, 献新發現的一處松為。)</li> <li>7/ 煙溫泉泉泉量對, 斷層所形成的溫泉瀑布相當壯觀, 溫泉自十多公尺<br/>高的崖間傾瀉而下, 水聲轟隆, 蒙齡攝人。泡在水中感到滑臟, 令人舒暢;<br/>可實的是水底下盡是火成若溫泉所形成的灰泥巴, 據說灰泥巴數在臉上或<br/>皮膚, 有自動肥常的作用, 對愛美的女孩是一大珍寶。。</li> <li>伊色:</li> <li>伊色:</li> <li>復宿資料:</li> <li>附近有空地, 可露營, 帳篷睡袋須自備。</li> <li>中國大飯店、綠峰渡假山莊、天籟溫泉會館。</li> <li>青年活動中心、國際大旅社、美虹國渡假村.</li> <li>重點提示:</li> <li>八煙溫泉瀑布泉溫相當高, 遊客請儘量不要<br/>太寡近。</li> <li>部份路徑有芒草覆蓋, 最好自備手套.</li> <li>七股瀉湖。</li> <li>奧萬大賞楓。</li> <li>右東小野柳.</li> </ul> | > | ★ ± ○ ∓ |  |
|    |                                                                                                    |   |         |  |

大綱編號

#### 2. 執行『格式/項目符號及編號』命令, 切並 換至大綱編號頁次:

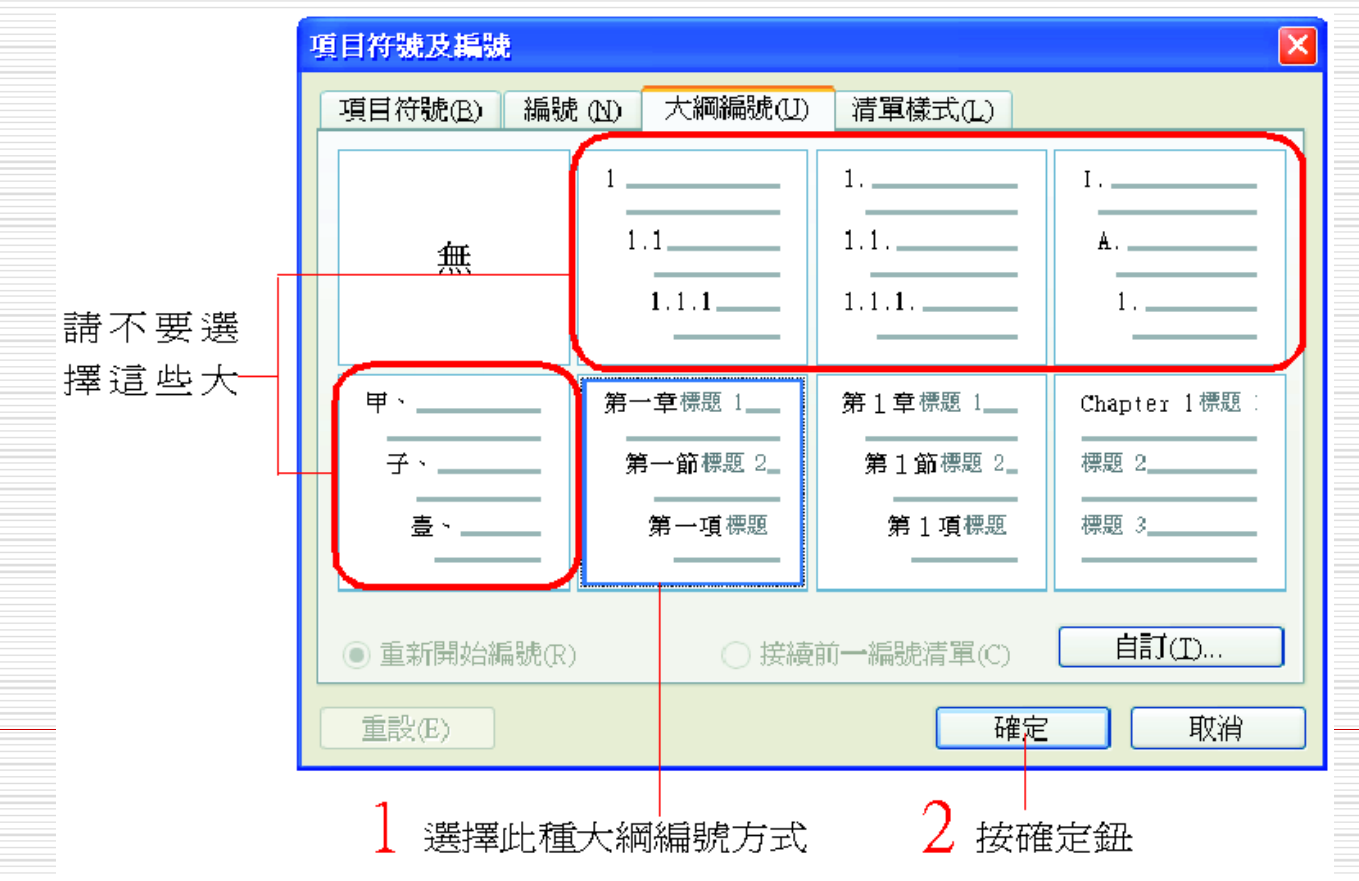

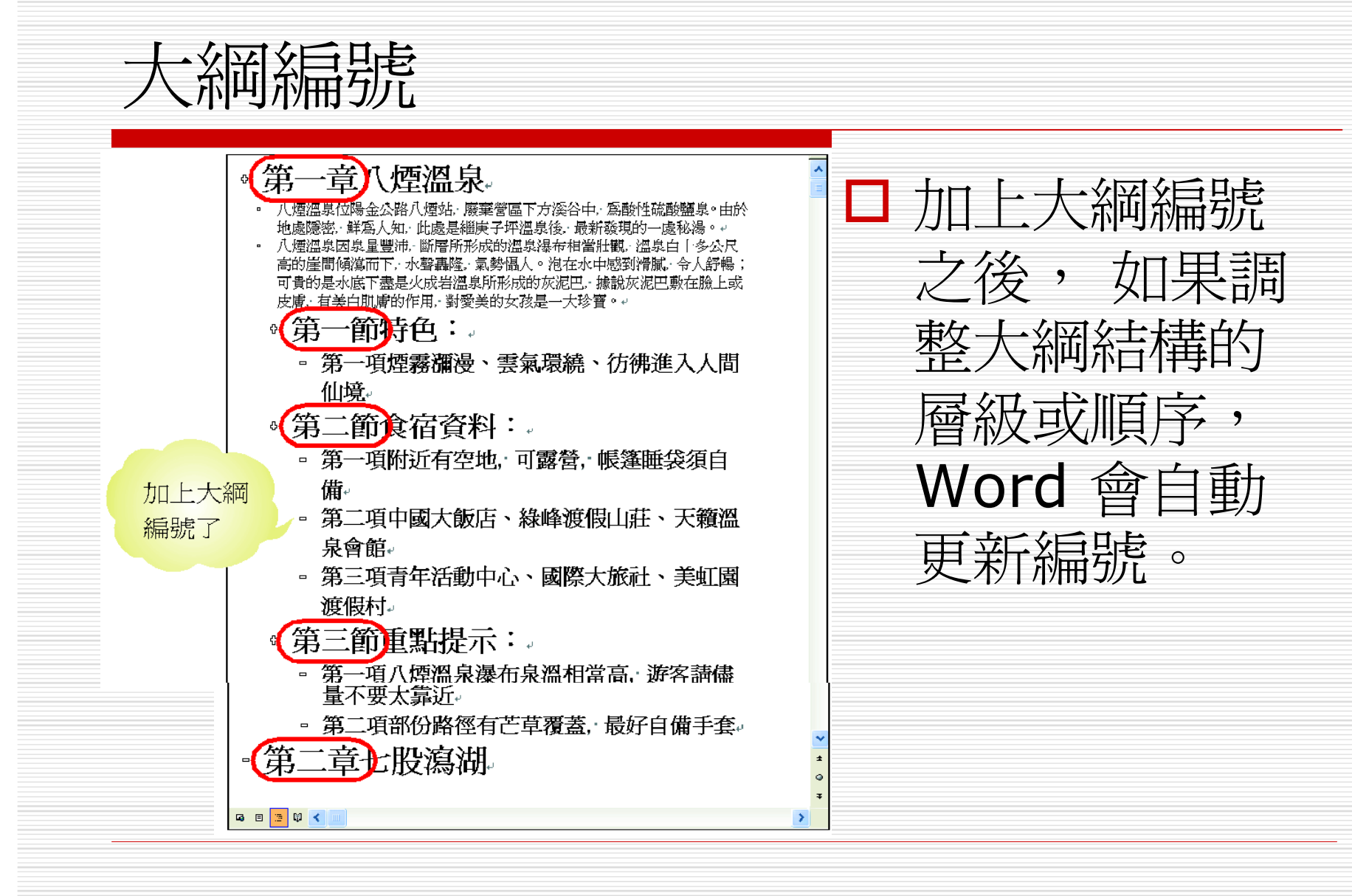

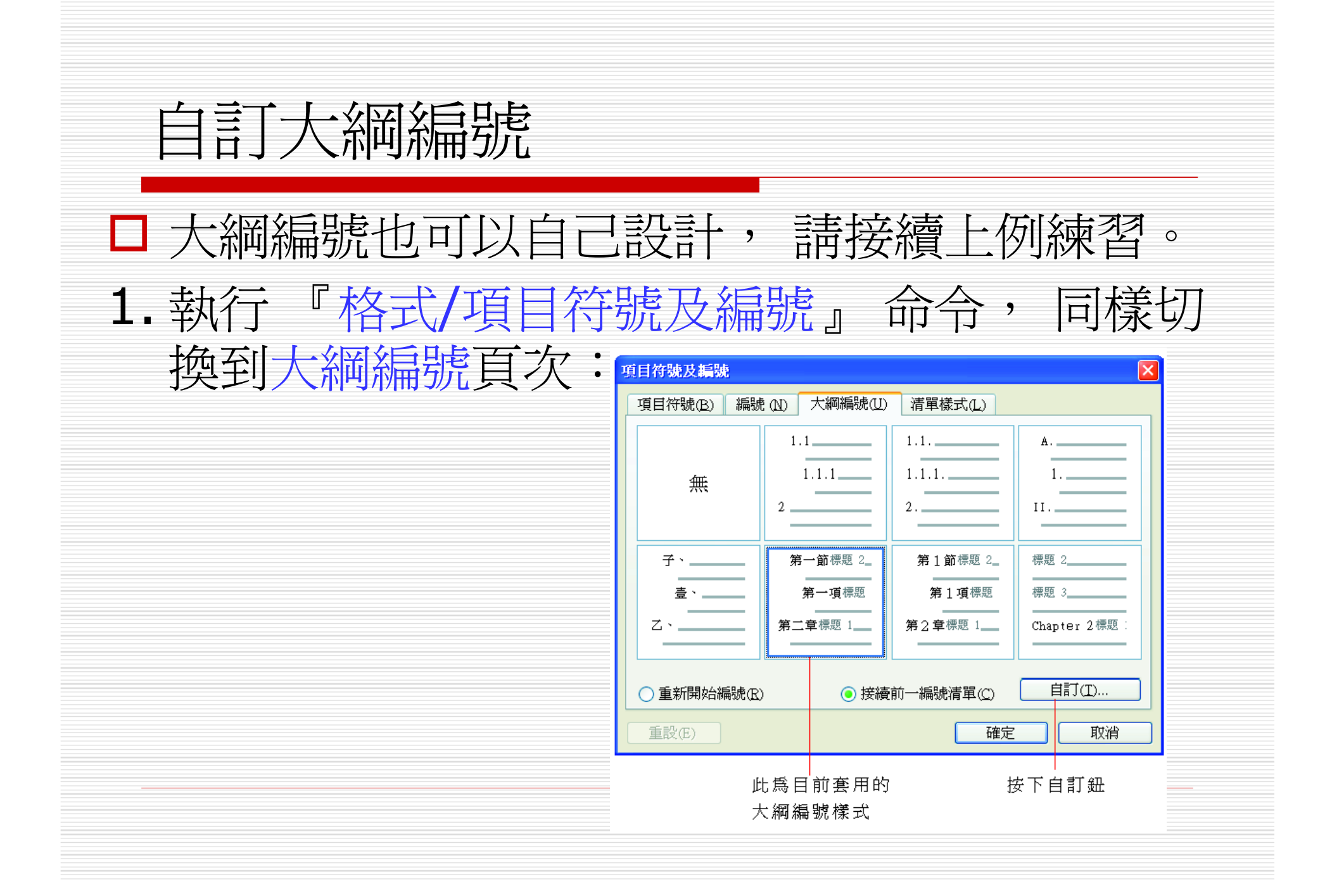

#### 自訂大綱編號

#### 2. 依下列說明分別設定 1~3 層的編號樣式:

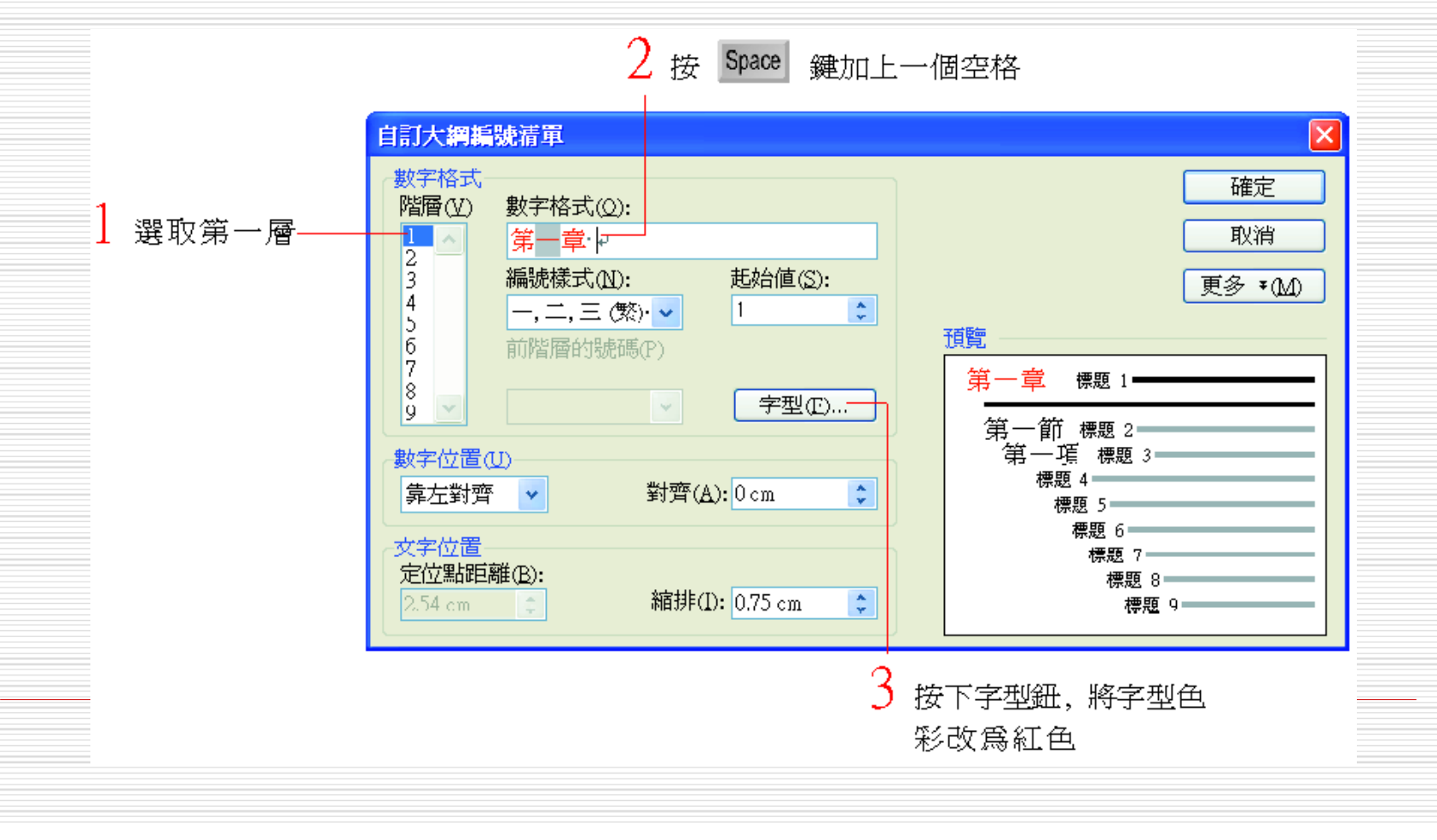

# 自訂大綱編號

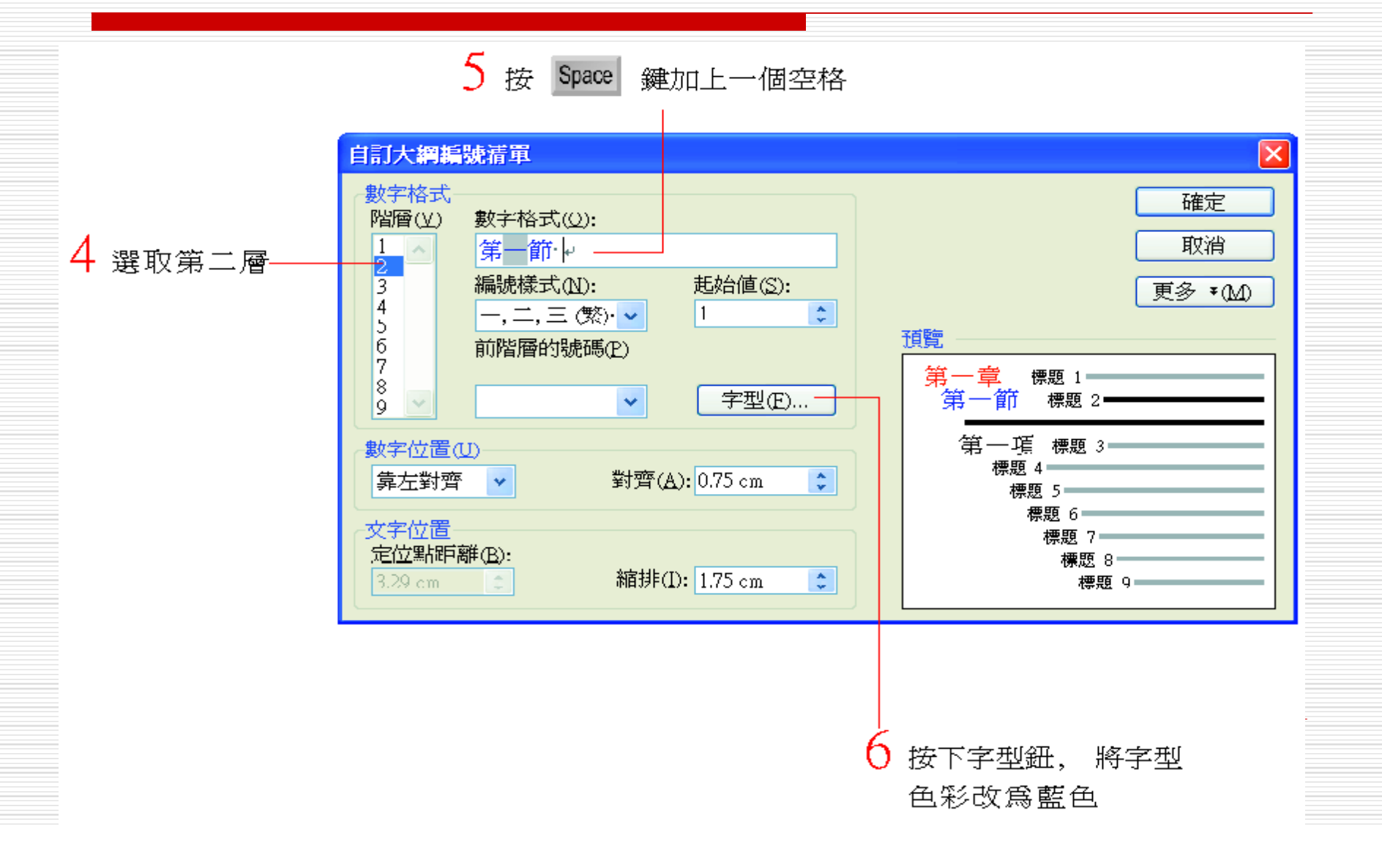

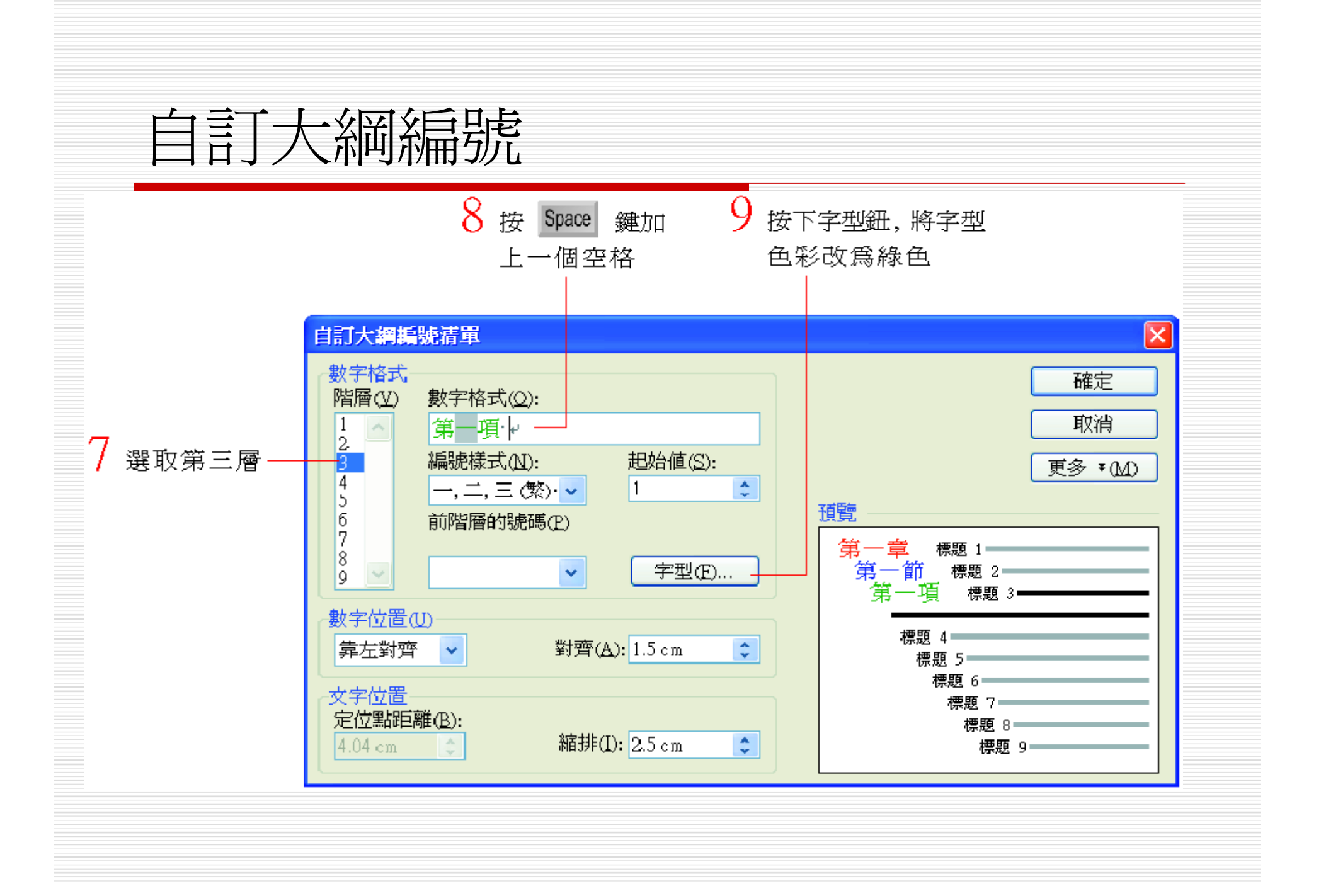

#### 自訂大綱編號 3. 最後按下自訂大綱編號方式交談窗中的確定 鈕, 即可看到修改後的結果。 一章 八煙溫泉. ◎ 第-泉位陽金公路八煙站, 廢棄營區下方溪谷中, 爲酸性硫酸鹽泉。由於 密, 鮮爲人知, 此處是繼庚子坪溫泉後, 最新發現的一處秘湯。+ 大綱編號與 八煙溫泉因泉量豐沛, 斷層所形成的溫泉瀑布相當壯觀, 溫泉巨十多公尺 高的崖間傾瀉而下, 水聲轟隆, 氣勢懾人。泡在水中感到滑膩, 令人舒暢 標題之間多 可貴的是水底下盡是火成岩溫泉所形成的灰泥巴, 據說灰泥巴敷在臉上或 皮膚,有美白肌膚的作用,對愛美的女孩是一大珍寶。↔ 了一格空格 » **第一節** 特色:。 · 第一項 煙霧瀰漫、雲氣環繞、彷彿進入人間 仙境₊ 第二節 食宿資料: 第一項附近有空地,可露營,帳篷睡袋須自 備 各層級的大 第二項中國大飯店、綠峰渡假山莊、天籟/ 泉會館。 綱編號色彩 。 第三項 青年活動中心、國際大旅社、美虾 也都改變了 渡假村⊷ » **第三節** 重點提示:。 0 😡 🖂 🖂 🕼 <

列印大綱 □ 切換至大綱模式下即可列印 □ 請先在大綱模式下展開或摺疊要列印的層級 和本文,執行列印之後的結果就與螢幕顯示 的相同。 □ 所有摺疊的層級和本文,都不會被列印出

來。